## How to login to SAGE campus courses

- Go to SAGE Campus platform: <u>http://login.ezproxy.lib.umb.edu/login?url=https://classroom.sagepub.com</u> Log in with your UMB account.
- 2. Click on "REGISTER" in the top right-hand corner to open a registration form.

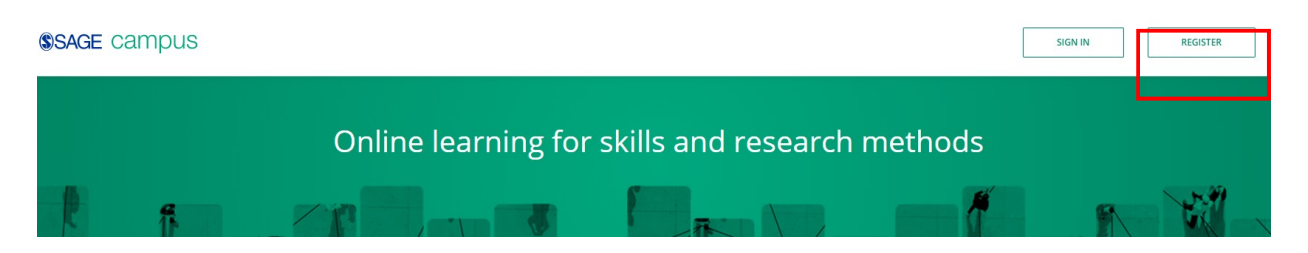

- 3. In the registration form, please to use your UMB email address in lower case letters. And to create your own password according to the instruction. Once you've completed the form to create your account, you will be taken to the SAGE Campus homepage and can access our courses. You can use your account username and password to login from anywhere in the future.
- 4. Once you have created an account with SAGE Campus, you will no longer need to authenticate again. You can simply login from anywhere using the username and password you created. To do this, go to the SAGE Campus platform: <u>https://classroom.sagepub.com/</u>. Then click on 'SIGN IN' in the top right-hand side of the screen as per the screenshot above (next to 'REGISTER').

| You have been authenticated as                                                 | s a user from Univ of  |
|--------------------------------------------------------------------------------|------------------------|
| Massachusetts Boston.                                                          |                        |
| Already have an account? <mark>Sign ii</mark>                                  | <u>n</u>               |
|                                                                                | *All fields are requir |
| *First name:                                                                   |                        |
|                                                                                |                        |
| *Last name:                                                                    |                        |
|                                                                                |                        |
| *Email:                                                                        |                        |
| *Confirm email:                                                                |                        |
| - 1 louisrance sharastar(s)                                                    |                        |
| <ul> <li>1 uppercase character(s)</li> <li>1 uppercase character(s)</li> </ul> |                        |
| <ul> <li>1 number(s)</li> </ul>                                                |                        |
| <ul> <li>1 special character(s) (*,/,-,+,#)</li> </ul>                         |                        |
| Minimum 8 characters                                                           |                        |
|                                                                                | Ch Ch                  |

 $(\bigcirc)$ 

5. You will then be taken to the login screen where you simply enter your account username and password and will be taken to the SAGE Campus homepage where you can access all the courses.

6. When you are on SAGE Campus homepage, click on "VIEW ALL AVAILABLE COURSES".

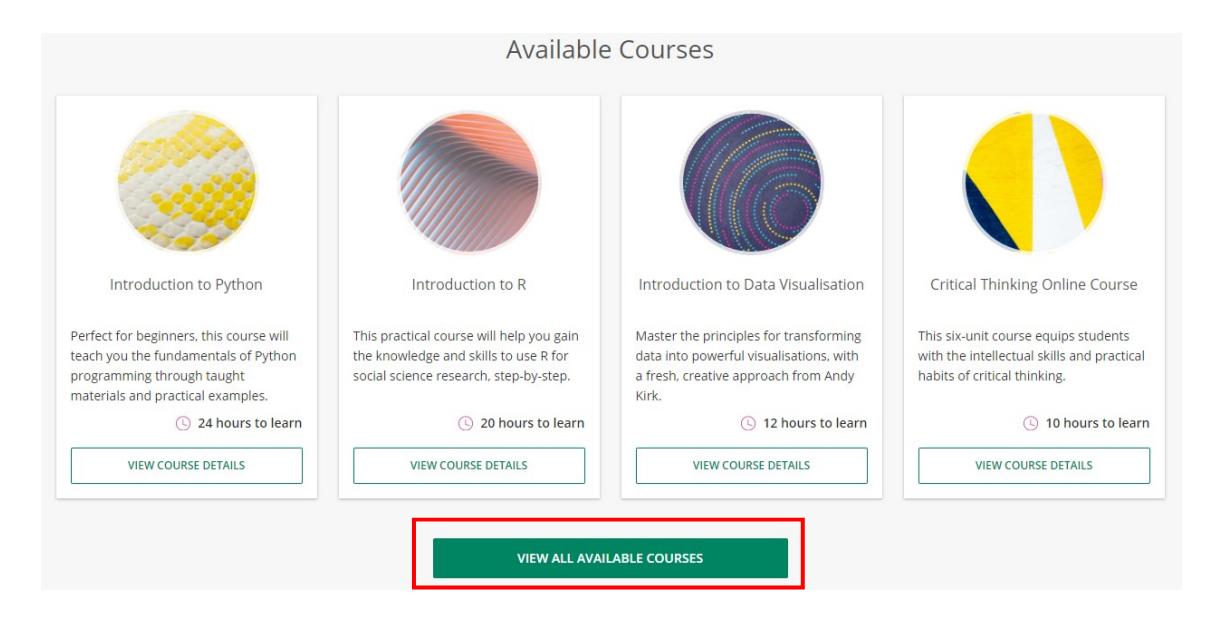

7. "Introduction to Python" could be the first course for you as an example.

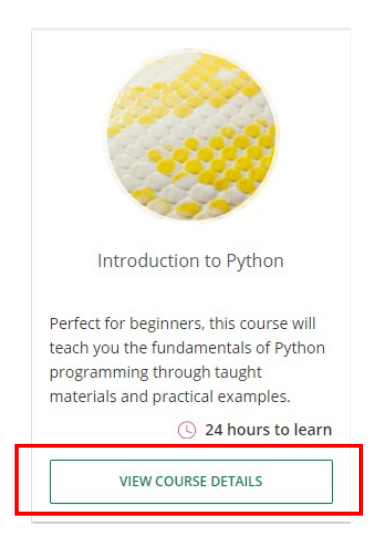